## WooCommerce Product Condition Plugin - Define Condition of Your Online Store Items

## Extendons

- by: Extendons
- email: info@extendons.com

## Set Product Condition at Product Level

At the admin panel, go to **Products** then Click **Add New** or edit any product. Navigate to **Product Data** block and click **Product Condition** tab to set condition for that product.

You will find the following settings.

- **Product condition** (Enable / Disable Product Condition )
- Select Condition Category (Select Condition Category )
- Select Condition (Choose Right Codition for Your Product )

| Product data — Simple product Virtual: Downloadable: |                            |                  |  |  |  |  |  |
|------------------------------------------------------|----------------------------|------------------|--|--|--|--|--|
| 🖌 General                                            | Product condition:         | Enable 🗸         |  |  |  |  |  |
| Inventory                                            | Select Condition Category: | New Condition    |  |  |  |  |  |
| shipping                                             | Select Condition:          | New with box     |  |  |  |  |  |
| P Linked Broducts                                    |                            | Brand new        |  |  |  |  |  |
|                                                      |                            | New              |  |  |  |  |  |
| Attributes                                           |                            | New with box     |  |  |  |  |  |
| Ö Advanced                                           |                            | New with defects |  |  |  |  |  |
| + Advanced                                           |                            | New Without Box  |  |  |  |  |  |
| 🖉 Get more options                                   |                            | New with tags    |  |  |  |  |  |
| Broduct Condition                                    |                            | New without tags |  |  |  |  |  |
|                                                      | 1                          |                  |  |  |  |  |  |
|                                                      |                            |                  |  |  |  |  |  |

## How to Quickly Set Condition for Product & Categories

At the backend, go to **Products** then select multiple products or filter products by categories and choose **Edit** and **Apply** 

| All (86)   Published (85)   Private (1)   Sorting |                                                            |                  |                  |                 |                 |      |          |  |
|---------------------------------------------------|------------------------------------------------------------|------------------|------------------|-----------------|-----------------|------|----------|--|
| Bulk Actions 🗸                                    | Apply Select a category                                    | ✓ Filter by prod | duct type 🗸 Filt | er by stock sta | atus 🗸 🖌 Filter |      | 86 items |  |
| Bulk Actions                                      | lame                                                       | SKU              | Stock            | Price           | Categories      | Tags |          |  |
| Edit<br>Move to Trash                             | D <b>ress Pro — Private</b><br>Condition: New with box     | -                | In stock         | \$12            | Uncategorized   | -    |          |  |
| ⊻ 🗼                                               | Make Your Dress (List View Box)<br>Condition: New with box | -                | In stock         | -               | Uncategorized   | -    |          |  |
| ⊻ 💫                                               | Brown Shoes<br>Condition: New with box                     | -                | in stock         | \$55            | Uncategorized   | -    |          |  |
|                                                   | Red Shoes<br>Condition: New with box                       | -                | in stock         | \$50            | Uncategorized   | -    |          |  |

Now you can see the product condition settings on the right side, you can enable condition and select the condition and save it apply the condition on all the selected products or categories.

| ^ | Glasses       | ^ Prod             | duct tags                  |                    |                           |
|---|---------------|--------------------|----------------------------|--------------------|---------------------------|
|   | Gloves        |                    |                            |                    |                           |
|   | Uncategorized |                    |                            |                    |                           |
|   | Men           | Pro                | oduct data                 |                    |                           |
| ~ | Women         | ~                  |                            |                    |                           |
|   |               | Product condition: |                            | dition:            | Enable 🗸                  |
|   |               | Se                 | Select Condition Category: |                    | Select Condition Category |
|   |               |                    |                            |                    | Select Condition Category |
|   |               | Prio               | ice                        | — No change —      | New Condition             |
|   |               | Sal                | ıle                        | — No change —      | Used Condition            |
|   |               |                    |                            | - No change -      | Refurbished Condition     |
|   |               | We                 | leight                     | — No change — 🗡    | Damaged Condition         |
|   |               | L/V                | W/H                        | — No change — 🗸    |                           |
|   |               | Shi                | nipping                    | — No change — \vee |                           |